mediaocean

Mediaocean Professional Services spot@mediaocean.com www.mediaocean.com

### TABLE OF CONTENTS

| 1. | Accessing Spot Buy Maintenance |
|----|--------------------------------|
| 2. | Viewing Buys1                  |
| 3. | Review Goals                   |
| 4. | Review Research information    |
| 5. | Adding Buylines                |
| 6. | Maintaining Buys4              |
| 7. | Performing Makegoods5          |
| 8. | Reverse Makegoods              |
| 9. | Working with Inquiries6        |
|    |                                |

## 1. Accessing Spot Buy Maintenance

Spot Buy Maintenance allows buyers to create television, radio, and unwired network buy schedules. Buyers can review schedules across stations for a client.

- 1. Upon launching the Spot Buy Maintenance program, the Spot Buy Request screen appears.
- 2. Enter/ Select the Location ID, Media Type, Client, and Estimate in the corresponding fields.
- Enter/Select the market in the Market field. This field is optional if requesting inquiries but required if working with buys.
- 4. To view buys, click **View Live Buy** and continue to the next section.
- To execute simple comparisons (two types of inquiries are available: Goal vs. Purchase and Demo Summary) click Inquiries and go to the Working with Inquiries section.

## 2. Viewing Buys

The Buy Listing screen displays all of the buys that match the criteria entered on the Request screen.

Estimate 001-T-NORD-416 -- JUNE 2016 WEBINAR -- Market: NY NY -- Dec 28, 2015 to Dec 25, 2016

| E                       | xit M                                | arke                                       | t Errors Togo                                                                                                  | Ie Detail    | ls Save                         | Station-Buy Line<br>Sort                                                         | e 🔻                       | Table    | Ad                         | D<br>d Buy  | Dele     | ete Ma                                       | 汐<br>kegood                         | Inquiry Go                          | <sub>위</sub><br>al View C                          | Drder Exch                                                                                                    | ange Quic                               | k View                                                  | Spectra OX                                        |         |
|-------------------------|--------------------------------------|--------------------------------------------|----------------------------------------------------------------------------------------------------|--------------|---------------------------------|----------------------------------------------------------------------------------|---------------------------|----------|----------------------------|-------------|----------|----------------------------------------------|-------------------------------------|-------------------------------------|----------------------------------------------------|----------------------------------------------------------------------------------------------------|-----------------------------------------|---------------------------------------------------------|---------------------------------------------------|---------|
|                         |                                      | -                                          |                                                                                                    |              |                                 |                                                                                  | 1                         | 2        | 3                          | 4           | 5        |                                              | AD25                                | 54                                  | _                                                  | AD2554                                                                                                    | _                                       |                                                         |                                                   |         |
|                         | -                                    |                                            | Station Id 1                                                                                                   | Buy Li.      | .∉ DP                           | Prog Name                                                                        | De<br>28                  | Ja<br>04 | Ja<br>11                   | Ja<br>18    | Ja<br>25 | Rtg                                          | Total                               | СРР                                 | Imp                                                | Total                                                                                                    | СРМ                                     | Gross Dollars                                           | Dual Cost Dollars                                 |         |
| ₹                       | 1                                    |                                            | WCBS (1 iten                                                                                                   | n)           | _                               |                                                                                  | 1                         | 1        | 1                          | 1           | 1        | 0.7                                          | 35.7                                | 1714.29                             | 53.2                                               | 2,713.2                                                                                                    | 22.56                                   | 61200.00                                                | 61200. 🔺                                          |         |
| Ŀ.                      | 2                                    |                                            | WCBS                                                                                                    | 001          | EM                              | CBS2NWS/CBS TH                                                                   | 1                         | 1        | 1                          | 1           | 1        | 0.7                                          | 35.7                                | 1714.29                             | 53.2                                               | 2713.2                                                                                                    | 22.56                                   | 61200.00                                                | 61200.                                            |         |
| $\overline{\mathbf{Y}}$ | 3                                    |                                            | WNBC (8 iten                                                                                                   | ns)          |                                 |                                                                                  | 10                        | 12       | 12                         | 12          | 12       | 9.5                                          | 799.0                               | 12287.23                            | 749.6                                              | 62,714.0                                                                                                    | 156.54                                  | 9817500.00                                              | 9817500.                                          |         |
|                         | 4                                    |                                            | WNBC                                                                                                    | 001          | PR                              | BLACKLIST-NBC                                                                    | 0                         | 2        | 2                          | 2           | 2        | 1.8                                          | 183.6                               | 2222.22                             | 113.5*                                             | 11577.0                                                                                                    | 35.24                                   | 408000.00                                               | 408000.                                           |         |
|                         | 5                                    |                                            | WNBC                                                                                                    | 002          | EF                              | EXTRA                                                                            | 2                         | 2        | 2                          | 2           | 2        | 0.8                                          | 83.2                                | 3066.11                             | 67.3                                               | 6999.2                                                                                                    | 36.45                                   | 255100.00                                               | 255100.                                           |         |
|                         | 6                                    |                                            | WNBC                                                                                                    | 005          | PR                              | VARIOUS                                                                          | 2                         | 2        | 2                          | 2           | 2        | 1.4*                                         | 145.6                               | 4500.00                             | 116.7*                                             | 12136.8                                                                                                    | 53.98                                   | 655200.00                                               | 655200.                                           |         |
|                         | 7                                    |                                            | WNBC                                                                                                    | 005-01       | PR                              | VARIOUS                                                                          | 2                         | 2        | 2                          | 2           | 2        | 1.4*                                         | 145.6                               | 4500.00                             | 116.7*                                             | 12136.8                                                                                                    | 53.98                                   | 655200.00                                               | 655200.                                           |         |
|                         | 8                                    |                                            | WNBC                                                                                                    | 005-02       | PR                              | THE VOICE                                                                        | 2                         | 2        | 2                          | 2           | 2        | 1.4*                                         | 145.6                               | 0.00                                | 116.7*                                             | 12136.8                                                                                                    | 0.00                                    | 0.00                                                    | 0.                                                |         |
|                         | 9                                    |                                            | WNBC                                                                                                    | 009          | PR                              | Prime Program                                                                    | 2                         | 2        | 2                          | 2           | 2        | 0.9*                                         | 93.6                                | 82222.22                            | 72.9*                                              | 7581.6                                                                                                    | 1015.09                                 | 7696000.00                                              | 7696000.                                          |         |
|                         | 10                                   |                                            | WNBC                                                                                                    | 009-01       | PR                              | PRIME PROGRAM                                                                    | 0                         | 0        | 0                          | 0           | 0        | 0.9*                                         | 0.9                                 | 82222.22                            | 72.9*                                              | 72.9                                                                                                    | 1015.09                                 | 74000.00                                                | 74000.                                            |         |
|                         | 11                                   |                                            | WNBC                                                                                                    | 009-02       | PR                              | VOTCE-NBC                                                                        | 0                         | 0        | 0                          | 0           | 0        | 0.9*                                         | 0.9                                 | 82222.22                            | 72.9*                                              | 72.9                                                                                                    | 1015.09                                 | 74000.00                                                | 74000. 💌                                          |         |
|                         | •                                    |                                            | 3333333                                                                                                    |              |                                 | •                                                                                |                           |          |                            |             |          | •                                            |                                     |                                     | 33                                                 | 3999                                                                                                    |                                         |                                                         | •                                                 |         |
|                         |                                      |                                            | Purch Spots                                                                                                    |              |                                 |                                                                                  | 11                        | 13       | 13                         | 13          | 13       |                                              | 861.9                               | 11623.74                            |                                                    | 66056.4                                                                                                    | 151.67                                  | 10018500.00                                             | 10018500. 📤                                       |         |
|                         |                                      |                                            | Goal Spots                                                                                                    |              |                                 |                                                                                  | 0                         | 0        | 0                          | 0           | 0        |                                              |                                     |                                     |                                                    |                                                                                                    |                                         |                                                         |                                                   |         |
|                         |                                      |                                            | Difference                                                                                                    |              |                                 |                                                                                  | 11                        | 13       | 13                         | 13          | 13       |                                              |                                     |                                     |                                                    |                                                                                                    |                                         |                                                         | 395                                               |         |
|                         |                                      |                                            | Purch Dollars                                                                                                  | 1            |                                 |                                                                                  | 17                        | 18       | 18 1                       | <b>18</b> : | 18       |                                              |                                     |                                     |                                                    |                                                                                                    |                                         |                                                         |                                                   |         |
|                         |                                      |                                            | Goal Dollars                                                                                                   |              |                                 |                                                                                  | 0.00                      | 0.00     | 0.00                       | 0.00        | 0.00     |                                              |                                     |                                     |                                                    |                                                                                                    |                                         |                                                         | -                                                 |         |
|                         |                                      | •                                          | 30000000                                                                                                    |              |                                 |                                                                                  | - Income                  |          |                            |             |          |                                              |                                     |                                     |                                                    |                                                                                                    |                                         |                                                         |                                                   |         |
|                         |                                      | _                                          | and a second second second second second second second second second second second second second second second |              |                                 | •                                                                                | 4 88                      |          |                            |             |          | •                                            |                                     |                                     | 3                                                  |                                                                                                    |                                         |                                                         | •                                                 |         |
|                         |                                      |                                            |                                                                                                    |              |                                 |                                                                                  |                           |          |                            |             |          | •                                            |                                     |                                     | 3                                                  |                                                                                                    |                                         |                                                         |                                                   | 12      |
|                         | Mai                                  | n \ (                                      | Dverrides \ Mo                                                                                                 | ore Rem      | arks \                          | ▶<br>Demo Spill \ Trend \                                                        | Buy Hi                    | story    | \ Tra                      | offic H     | listo    | <b>I</b> IIIIIIIIIIIIIIIIIIIIIIIIIIIIIIIIIII | akegoo                              | d History \                         | Affidavi                                           | it Details                                                                                                    | )                                       |                                                         |                                                   | P       |
| 17                      | Mai                                  | n \ (                                      | Overrides \ Me                                                                                                 | ore Rem      | arks \                          | Demo Spill \\ Trend \\                                                           | Buy Hi                    | story    | \ Tra                      | iffic I     | listo    | ¶<br>ry ∖ Ma                                 | akegoo                              | d History \                         | )<br>Affidavi                                      | it Details                                                                                                    | 1                                       |                                                         | Add                                               |         |
|                         | Mai                                  | n \ (                                      | Dverrides \ Me                                                                                                 | ore Rem<br>S | arks \                          | Demo Spill \ Trend \                                                             | Buy #:                    | story    | \ <b>Tra</b>               | offic H     | listo    | <b>I</b> y ∖ Ma                              | ikegoo                              | d History \                         | Affidavi<br>2 3 4                                  | it Details                                                                                                    | 8 9 10                                  | 11 12 13 14                                             | Add                                               | 000000  |
|                         | Mai                                  | n \ (                                      | Dverrides \ Me                                                                                                 | ore Rem      | arks \                          | Demo Spill \ Trend \                                                             | Buy Hi                    | story    | \ <b>Tra</b>               | offic H     | listo    | ry \ Ma                                      | akegoo<br>Desi                      | d History \<br>. 1<br>cription De . | Affidavi<br>2 3 4<br>Ja Ja Ja                      | it Details<br>5 6 7<br>Ja Fe Fe                                                                                             | 8 9 10<br>Fe Fe Fe                      | <b>11 12 13 14</b><br>Ma Ma Ma Ma                       | Add                                               | 1000000 |
|                         | Mai<br>St.<br>Ca                     | n \ (<br>ation                             | Dverrides \ Me                                                                                                 | s            | parks \<br>Prod:                | Demo Spill \ Trend \<br>BOOT                                                     | Buy Hi                    | story    | \ <b>Tra</b>               | iffic I     | listo    | <b>∢</b><br>ry ∖ Ma                          | Des                                 | d History                           | Affidavi<br>2 3 4<br>Ja Ja Ja<br>04 11 18          | <b>5 6 7</b><br>Ja Fe Fe<br>25 01 08                                                                                        | 8 9 10<br>Fe Fe Fe<br>15 22 29          | 11 12 13 14<br>Ma Ma Ma<br>07 14 21 28                  | Add<br>Copy<br>Edit                               | -       |
|                         | Mai<br>St.<br>Ca<br>Tir              | n \ (<br>ation<br>ble:<br>mes:             | WCBS - CB           060000                                                                                     | s            | Prod:                           | Demo Spill \ Trend \<br>BOOT \<br>0900A                                          | Buy Hi<br>Buy #:<br>Days: | story    | \ <b>Tra</b><br>001<br>M-F | iffic I     | listo    | ry \ Ma                                      | lkegoo<br>Desi<br>Spot              | d History                           | Affidavi<br>2 3 4<br>Ja Ja Ja<br>04 11 18<br>1 1 1 | <b>5 6 7</b><br>Ja Fe Fe<br>25 01 08<br>1 1 1                                                                               | 8 9 10<br>Fe Fe Fe<br>15 22 29<br>1 1 1 | 11 12 13 14<br>Ma Ma Ma Ma<br>07 14 21 28<br>1 1 1      | Add<br>Copy<br>Edit<br>Pre-empt                   | 1000000 |
|                         | Main<br>St.<br>Ca<br>Tir<br>DP       | n \ (<br>ation<br>ble:<br>mes:<br>);       | WCBS - CB           06000A           EM                                                                        | S            | Prod:<br>to:<br>Len:            | Demo Spill \ Trend \<br>BOOT<br>0900A<br>30                                      | Buy #:                    | story    | 001<br>M-F                 | offic H     | listo    | ry \ Ma                                      | Desi<br>Desi<br>Spot<br>Pree<br>Mad | d History                           | Affidavi<br>2 3 4<br>Ja Ja Ja<br>04 11 18<br>1 1 1 | <b>5 6 7</b><br>Ja Fe Fe<br>25 01 08<br>1 1 1                                                                               | 8 9 10<br>Fe Fe Fe<br>15 22 29<br>1 1 1 | 11 12 13 14<br>Ma Ma Ma Ma<br>07 14 21 28<br>1 1 1<br>1 | Add<br>Copy<br>Edit<br>Pre-empt                   | 2000000 |
|                         | Main<br>St.<br>Ca<br>Tir<br>DF       | n \(<br>ation<br>ble:<br>mes:<br>':        | Dverrides \ Me<br>WCBS - CB<br>0600A<br>EM                                                                     | s            | Prod:<br>to:<br>Len:            | Demo Spill \ Trend \<br>BOOT<br>0900A<br>30<br>000000000000000000000000000000000 | Buy Hi<br>Buy #:<br>Days: | story    | 001<br>M-F                 | offic H     | listo    | ry \ Ma                                      | Desi<br>Desi<br>Spot<br>Mad         | d History                           | Affidavi<br>2 3 4<br>Ja Ja Ja<br>04 11 18<br>1 1 1 | 5         6         7           Ja         Fe         Fe           25         01         08           1         1         1 | 8 9 10<br>Fe Fe Fe<br>15 22 29<br>1 1 1 | 11 12 13 14<br>Ma Ma Ma Ma<br>07 14 21 28<br>1 1 1<br>1 | Add<br>Copy<br>Edit<br>Pre-empt<br>Validate       | 1000000 |
|                         | Main<br>St.<br>Ca<br>Tir<br>DF<br>Co | n \(<br>ation<br>ble:<br>mes:<br>);<br>st: | Dverrides \ Mo<br>: WCBS - CB<br>0600A<br>EM<br>1200.00                                                        | s            | Prod:<br>to:<br>Len:<br>Program | Demo Spill \ Trend \<br>BOOT V<br>0900A<br>30 V<br>CBS2INWS/CBS T                | Buy Hi<br>Buy #:<br>Days: | story    | 001<br>M-F                 | ffic I      | listo    | ry \ Ma                                      | Desi<br>Desi<br>Pree<br>Mad         | d History                           | Affidavi<br>2 3 4<br>Ja Ja Ja<br>04 11 18<br>1 1 1 | t Details<br>5 6 7<br>Ja Fe Fe<br>25 01 08<br>1 1 1                                                                         | 8 9 10<br>Fe Fe Fe<br>15 22 29<br>1 1 1 | 11 12 13 14<br>Ma Ma Ma Ma<br>07 14 21 28<br>1 1 1<br>1 | Add<br>Copy<br>Edit<br>Pre-empt<br>Validate<br>OK | -       |

There are 3 sections of the screen. The top portion lists the buys and buy details. On the right side of this section, a schedule grid and demo section provide additional information. The middle section displays the total spots, dollars, etc. for the buyline grid.

The lower portion of the screen changes depending on what is selected in the top section grid. If a station line is selected, the bottom of the screen displays a station summary (weekly or monthly options available). If a buy line is selected, the bottom of the screen shows multiple tabs that are used to enter and maintain buy details.

- **\*** You can right click in the schedule grid to export the schedule to Excel.
- \* You can change the sort order of the buys listed in the table by clicking the down arrow in the Sort field of the function bar.
- \* You can change the default layout by clicking on the **Table** button on the Function bar.

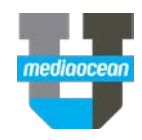

Commonly used tabs are described below:

#### Main tab

The Main tab includes basic buy information, such as **Station**, **Product**, **Times**, **Days**, **Daypart**, and **Length**. The right side of the Main tab displays a schedule grid and delivery estimates for all demos included on the estimate attached to the buy.

| Main Ov  | errides \ More Ren | narks \ De | emo Spill \ Trend | Buy History   | Traffic History Mak | egood Histo        | ny (/           | <b>\ffid</b> a | vit D        | etails       | 1            |              | _ |          |
|----------|--------------------|------------|-------------------|---------------|---------------------|--------------------|-----------------|----------------|--------------|--------------|--------------|--------------|---|----------|
|          |                    |            |                   |               |                     |                    |                 |                |              |              |              |              |   | Add      |
| Station: | WNBC - NBC         |            |                   | Buy #:        | 001                 | Description        | 1 2<br>De Ja    | 3 4<br>Ja J    | 4 5<br>la Ja | 6 7<br>Fe Fe | 8 9<br>Fe Fe | ) 10<br>e Fe |   | Сору     |
| Cable:   | -                  | Prod:      | воот 💌            |               |                     |                    | 28 04           | 4 11 1         | 8 25         | 01 08        | 15 2         | 2 29         |   | Edit     |
| Times:   | 0900P              | to:        | 0930P             | Days:         | тн                  | Spots<br>Preempted | 2               | 2 2            | 22           | 2 2          | 2 2          | 2 2          |   | Pre-empt |
| DP:      | PR 🔻               | Len:       | 30 🔻              |               |                     | Madegood           |                 |                |              |              |              |              |   | Validate |
| Cost:    | 4000.00            | Program:   | BLACKLIST-NBC     |               |                     | 4                  |                 |                |              |              |              | •            |   | ОК       |
| Costs @  | Gross              | Mask:      |                   |               |                     | Descript           | ion             | RAD            | 2554 I       | AD255        | 54           |              |   | Cancel   |
|          |                    |            |                   | Adj Code      | -                   | E:May16/C          | erride<br>Ict15 | 1.8            | 1            | 13.5         |              |              |   |          |
| BB Pos:  | •                  | BB Len:    | <b>•</b>          | Deal Alias #: | <b></b>             |                    |                 |                |              |              |              |              |   |          |
| Reason:  |                    |            |                   |               |                     |                    |                 |                |              |              |              |              |   |          |
|          |                    |            |                   |               |                     | Remarks            |                 |                |              |              |              | _            |   |          |
|          |                    |            |                   |               |                     |                    |                 |                |              |              |              |              |   |          |

#### **More Remarks tab**

This tab may be used to enter up to five lines of text to be included on reports. If **Remarks** are entered on the Main tab, the text entered will appear as the first two lines in **More Remarks**.

| Main \ Overrides \ More Rer | marks \ Demo Spill \ Trend  | Buy History Traffic History | Y 🗸 Makegood History 🗎 Affidavi        | t Details                      |          |
|-----------------------------|-----------------------------|-----------------------------|----------------------------------------|--------------------------------|----------|
|                             |                             |                             |                                        |                                | Add      |
| Station: WNBC<br>Cable:     | Buy Line: 001<br>Prod: BOOT | Days: Th<br>DP/Len: PR-30   | Time: 9-930P<br>Program: BLACKLIST-NBC | Cost: 4000.00<br>Costs @ Gross | Сору     |
| Remarks: TECHNICAL EPP      | 0.8                         |                             |                                        |                                | Edit     |
| TECHNICAL ERK               | UK                          |                             |                                        |                                | Pre-empt |
|                             |                             |                             |                                        |                                | Validate |
|                             |                             |                             |                                        |                                | ОК       |
|                             |                             |                             |                                        |                                | Cancel   |
|                             |                             |                             |                                        |                                |          |

### Trend Tab

The Trend tab may be used to view historical delivery data for the demos and delivery type selected on the estimate. Click **Calculate Trend** to view the data for the last 12 books as well as the projection.

| 1 | fain <sup>\</sup> | Over   | ides \ | More  | Remar  | ks \ D  | emo Sp | oill 👌 Tre | end \ E | Buy His | tory   | Traffic | History | y ∑Makego | od History | Affidavit    | Details | /        |         |     |
|---|-------------------|--------|--------|-------|--------|---------|--------|------------|---------|---------|--------|---------|---------|-----------|------------|--------------|---------|----------|---------|-----|
|   | _                 |        |        |       |        |         |        |            |         | _       |        |         |         |           |            |              | _       |          | Add     | 1   |
|   | Stati             | on: WN | BC     |       | Bu     | y Line: | 001    |            |         | Days:   | Th     |         |         | Time:     | 9-930P     |              | Cost:   | 4000.00  |         | _   |
|   | Cabl              | e:     |        |       | Pro    | d:      | воот   |            |         | DP/Le   | n: PR- | 30      |         | Program:  | BLACKLIST  | -NBC         | Costs @ | Gross    | Сору    | 1   |
|   |                   |        |        |       |        |         |        | 1          |         |         |        |         |         |           |            |              |         |          | Edit    | _   |
|   | D                 | Dec15  | Jan 16 | Feb16 | Mar 16 | Apr 16  | May16  | Jun 16     | Jul 16  | Aug 16  | Sep 16 | Oct16   | Nov16   | Demo      | E:May16/O  | ct15 Est Rtg | ) 🖂 C   | alculate |         |     |
|   | R                 | 2.2    | 2.3    | 1.5   | 0.7    | 1.7     | 1.7    | 0.8        | 1.1     | 11.4    | 3.1    | 1.5     | 1.6     | RAD2554   | 1.8        | 1.8          |         | Trend    | Pre-em  | npt |
|   | I                 | 17     | 185    | 117   | 53.6   | 138     | 140    | 65.8       | 90.3    | 92      | 254    | 119.9   | 130.1   | IAD2554   | 149.1      | 113.5        |         |          |         |     |
|   | Pr                | WI     | BLA    | BLA   | BLC    | BLA     | BLA    | GA         | SPA     | s       | NB     | CHI     | CHI     |           |            |              |         | Graph    | Validat | te  |
|   |                   |        |        |       |        |         |        |            |         |         |        |         |         |           |            |              |         |          | ОК      |     |
|   |                   |        |        |       |        |         |        |            |         |         |        |         |         |           |            |              |         |          | Cance   | el  |

Data appears in a table format. Click **Graph** to view the data in a graph. To view multiple demos, check additional demo categories on the left.

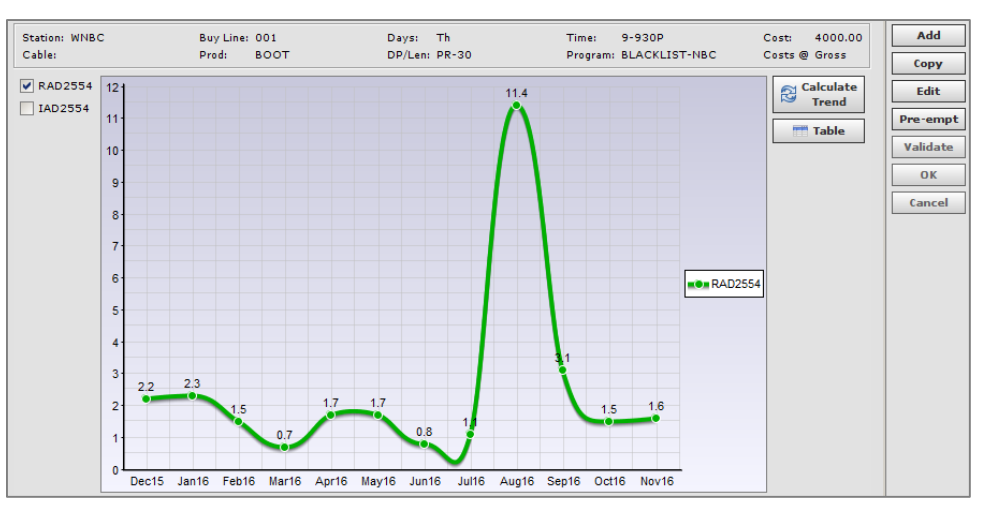

### Buy History Tab

The Buy History tab records all activity related to a buyline. It provides a log of any modifications made to a buy, the date and time changes occurred, and the user that made the revision.

|                       |                 |                        |           |      |        |                         |                                                                    | Add      |
|-----------------------|-----------------|------------------------|-----------|------|--------|-------------------------|--------------------------------------------------------------------|----------|
| Station: Wi<br>Cable: | NBC             | Buy Line: O<br>Prod: B | 01<br>00T |      | D      | ays: Th<br>P/Len: PR-30 | Time: 9-930P Cost: 4000.00<br>Program: BLACKLIST-NBC Costs @ Gross | Сору     |
| Created:              | 6/28/16 By: I10 | Date                   | Time      | User | Action | Source                  | Description Get History                                            | Edit     |
| Last Mod:             | 8/29/16 By: I10 | 06/28/16               | 0320P     | I10  | ADD    | PREBUY01                | ADDED                                                              | Pre-empt |
| Worksheet:            | 110-0005        | 06/28/16               | 0425P     | I10  | UPD    | SPDASH02                | Cost from 84,000.00 to 0.00                                        |          |
|                       |                 | 06/28/16               | 0425P     | I10  | UPD    | SPDASH02                | Total spots from 8 to 0                                            | Validate |
|                       |                 | 06/28/16               | 0425P     | I10  | UPD    | SPDASH02                | 'PTS OVR FLAGS' from 'XX '                                         | OK       |
|                       |                 | 06/28/16               | 0425P     | I10  | UPD    | SPDASH02                | 'Override Post Switch' from ' '                                    |          |
|                       |                 | 06/28/16               | 0425P     | I10  | UPD    | SPDASH02                | Bypass CPP switch from ' '                                         | Cancel   |
|                       |                 | 06/28/16               | 0425P     | I10  | UPD    | SPDASH02                | Bypass Traffic switch from ' '                                     |          |
|                       |                 | 06/29/16               | 0908A     | I10  | UPD    | SPDASH02                | Cost from 0.00 to 153,000                                          |          |
|                       |                 | 06/29/16               | 0908A     | I10  | UPD    | SPDASH02                | Total spots from 0 to 102                                          |          |
|                       |                 | 08/29/16               | 1212P     | I10  | UPD    | SPDASH02                | Cost from 153,000.00 to 408,0                                      |          |
|                       |                 | 08/29/16               | 1212P     | I10  | UPD    | SPDASH02                | Program name from 'Prime Program '                                 |          |
|                       |                 | 08/29/16               | 1212P     | I10  | UPD    | SPDASH02                | Days from 'M T W TH F SA SU' to '                                  |          |
|                       |                 | 08/29/16               | 1212P     | I10  | UPD    | SPDASH02                | Demos were changed                                                 |          |
|                       |                 | 08/29/16               | 1212P     | I10  | UPD    | SPDASH02                | 'Time from' from 08:00P                                            |          |
|                       |                 | 08/29/16               | 1212P     | I10  | UPD    | SPDASH02                | 'Time to' from 11:00P                                              |          |

#### **Traffic History Tab**

The Traffic History tab displays ISCI information related to the selected buyline. Click the **Get Traffic** button to populate the tab.

| / | 1ain \ Overrig         | des 🛛 Mo       | re Re      | marks (De         | mo Spill \ <b>T</b>  | rend VBuy           | History Traffic Hist             | ory \ Makeg  | ood History A | Affidavit         | Details                |                |                     |
|---|------------------------|----------------|------------|-------------------|----------------------|---------------------|----------------------------------|--------------|---------------|-------------------|------------------------|----------------|---------------------|
|   | Station: WLS<br>Cable: |                |            | Buy<br>Pro        | Line: 002<br>d: HEEL |                     | Days: 1<br>DP/Len: 1             | Гh<br>РR-30  |               | Time:<br>Program: | 8-9P<br>GREY'S ANATOMY | Cost:<br>Costs | 12500.00<br>@ Gross |
|   | Traffic Date           | Time           | By         | Flight Start      | Flight End           | ISCI Code           | ISCI Name                        | Rotation %   |               |                   |                        |                | Get Traffic         |
|   | 08/22/12<br>08/22/12   | 1120A<br>1120A | AB1<br>AB1 | 01/11/12 01/11/12 | 03/15/12<br>03/15/12 | GIMZ8131<br>GIMZ002 | PHONE/BREADBOX<br>PHONE/BREADBOX | 50.0<br>50.0 |               |                   |                        |                |                     |

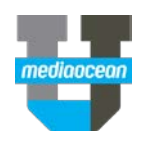

## 3. Review Goals

The Goal View enables you to filter the buys that correspond to your goals.

1. Click Goal View in the function bar. The Filter window appears.

| Filters     | ×                               |
|-------------|---------------------------------|
| Filter Buys |                                 |
| Product     |                                 |
| PB Product  | <b>•</b>                        |
| Dayparts :  | <b>•</b>                        |
| Length :    |                                 |
|             | Filter Buys Clear Filter Cancel |

- 1. Enter the **Product**, **PB Product** if you are working with piggybacks, **Daypart** and **Length**. This will enable you to work with one product and daypart/length at a time to schedule against your goals.
- 2. Click **Filter Buys**. The buys listed in the grid are filtered to include only the specified product and daypart/length.
- 3. To remove filters, click Goal View and select Clear Filter.

### 4. Review Research information

Quick View enables you to quickly access research information while you are working on your buy. To access Quick View:

- 1. Select a buyline.
- 2. Click the **Quick View** button on the function bar. The Quick View screen will appear.

| _   |                                                                                                    | -                                               | _   |        | _        |       |               |         |        |         | 1      |        |       | _     |       |         | _    | _      | _      |
|-----|----------------------------------------------------------------------------------------------------|-------------------------------------------------|-----|--------|----------|-------|---------------|---------|--------|---------|--------|--------|-------|-------|-------|---------|------|--------|--------|
|     | Station                                                                                                    | Buy                                             | DP  | Prog   | Name     |       | 1<br>De       | 2<br>Ja | Ja     | 4<br>Ja |        | AD2554 | ,     | _     | AD255 | 4       | Gro  | 55     | Spots  |
|     | Id                                                                                                    | Line                                            |     |        |          |       | 28            | 04      | 11     | 18      | Rtg    | Total  | CPP   | Imp   | Total | CPM     | Dol  | ars    | _      |
| 1   | WCBS                                                                                                    | 001                                             | EM  | CBS2NW | S/CBS TH | 1     | 1             |         |        | 1 :     | 0.7    | 35.70  |       | 53.2  | 271   | 22.56   | 612  | 00.00  | 51     |
|     |                                                                                                    |                                                 |     |        |          |       |               |         |        |         |        |        |       |       |       |         | 61   | 200.00 | 51     |
|     |                                                                                                    |                                                 |     |        |          |       | in the second |         |        |         |        |        |       |       |       |         |      |        |        |
|     | <ul> <li>Image: Constraint of the second second</li></ul> |                                                 |     |        |          |       | 88            |         |        |         | •      |        |       |       |       |         |      |        |        |
|     | Station                                                                                                    | Statistic Buy Est. Sys PJ                       |     |        |          | NO    | V16 L+        | SD      | OCT16  | L+SD    | SEP16  | L+SD   | AUG   | 6 L+S | ) J   | UL16 L+ | SD   | JUN1   | 6 L+SD |
| -   | WCBS                                                                                                    | Statistic Buy Est. Sys PJ<br>AD2554 Rtg 0.7 0.7 |     |        |          |       | 0.79          |         | 0.78   |         | 0.78   |        | 0     | .59   |       | 0.60    |      |        |        |
| Г   |                                                                                                    | Sh                                              | are |        | 0.0      |       |               | 6.41    |        | 6.74    |        | 7.04   |       | 5     | .29   | ;       | 5.56 |        | 6.4    |
|     |                                                                                                    | H/F                                             | РТ  |        | 0.0      |       | 1             | 12.30   |        | 11.60   |        | 11.00  |       | 11    | .10   | 1       | 0.80 |        | 11.8   |
|     |                                                                                                    | Program                                         |     |        |          |       | 2NWS/         | св      | CBS2NV | /S/CB   | CBS2NV | vs/c   | CBS2N | ws/c  | в св  | S2NWS   | /A   | CBS2   | ws/c.  |
|     |                                                                                                    |                                                 |     |        |          | - 282 | 822           |         |        |         |        |        |       |       |       |         |      |        |        |
|     |                                                                                                    |                                                 |     |        |          |       |               |         |        |         |        |        |       |       |       |         |      |        |        |
| Re  | search D                                                                                                    | etails                                          |     |        |          |       |               |         |        |         |        |        |       |       |       |         |      |        |        |
| Av. | ail                                                                                                    |                                                 |     | T R    | -AD2554  | -     |               |         |        |         |        |        |       |       |       |         |      |        | loco   |

You can view trends for the latest books, as well as the buyer's estimate and system projection.

## 5. Adding Buylines

Buylines may be added to the Buy Listing screen by clicking the **Add Buy** button within the function bar or by using the **Add** button in the lower portion of the screen.

- 1. Click **Add**. Populate the bottom of the screen's **Main** tab.
- 2. In the Station field, enter or select a station.
- 3. If the estimate contains only one product, the **Product** field will automatically populate. If the estimate contains multiple products, enter or select a single product in the **Product** field.
- 4. In Times, enter the start time and in to: enter the end time.
- 5. In **Days** enter the day or rotation.
- 6. In **DP** enter or select the daypart.
- 7. In Len enter or select the length.
- 8. In the **Cost** field, enter the cost and determine what type of cost it is (Gross or Net) in the **Costs** @ field.
- 9. If applicable, add a deal number to flag an order as a trade order.
- 10. The number of spots scheduled each week may be entered directly in the calendar grid. Double-click the **Spots** cell and enter the number scheduled for the week. The following shortcuts may be used when entering multiple units:
  - +: enter the number of weekly spots followed by the + symbol to schedule that number of spots every week
  - S: enter the number of weekly spots followed by the S to schedule that number of spots every other week
  - T: enter the number of weekly spots followed by the T to schedule that number of spots every third week
  - F: enter the number of weekly spots followed by the F to schedule that number of spots every fourth week
- \* Spots may also be entered directly in the listing table in the upper portion of the screen after the buyline is created.
- 11. Click **OK** to save the information entered and add the buyline. The OK button will become disabled and the line item will appear within the listing table.
- 12. Changes are NOT automatically saved. Click Save.

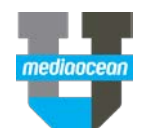

## 6. Maintaining Buys

After buylines are created, they may be modified, copied, pre-empted, madegood, or deleted. Changes may be made to existing buys directly in the listing table. Changes may also be made by selecting a buyline and clicking the **Edit** button. You can expand the buy listing details at the top of the screen or the buy details at the bottom of the screen using the **Toggle** button in the function bar. For information on general table functionality (resizing, sorting, filtering, etc) in Spectra OX, please review the **Spectra OX Tables Overview** quickcard.

#### Making Changes in the Listing Table

1. To make changes in the listing table, type in the desired information and press Enter.

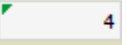

- 2. A green triangle will appear in the left hand corner of the changed cells, indicating that changes were made but not yet saved.
- 3. Click the **Save** button on the function bar to save your changes. The green triangles will no longer appear.

#### **Making Changes using Edit**

- 1. Select the buyline you wish to change.
- Click the Edit button. The modifiable fields within each tab will become enabled. The Station and Buyline fields may not be altered. Additionally, automatically populated cells, such as demo Total or CPP, may not be changed.

| Edit    |            |    |          |          |   |                      |          |                       |                |             |                |              |                    |                    |              |            |          |
|---------|------------|----|----------|----------|---|----------------------|----------|-----------------------|----------------|-------------|----------------|--------------|--------------------|--------------------|--------------|------------|----------|
| Station | WCBS - CBS | č. |          |          |   | Buy *: 010           |          |                       | 1 2            | 3 4         | 5 6            | 7 8          | 9 10               | 11 12 1            | 3 14         |            | Сору     |
| Cables  | 2          | -  | Predi    | HEEL     | - |                      |          | Description           | Se 00<br>29 06 | Oc Oc 13 20 | Oc No<br>27 03 | No N<br>10 1 | o No De<br>7 24 01 | De De D<br>08 15 2 | e De<br>2 29 |            | Edit     |
| Times:  | 0800P      | 7  | to:      | 0900P    |   | Days: TU             |          | Spets                 | 1              | 1           | 1.1            | - 1          | 1                  | 1                  |              |            | Pre-emp  |
| DP1     | PR         | •  | Len:     | 30       | - | Contraction Research |          | Preempted<br>Madegood |                |             |                |              |                    |                    |              |            | Validate |
| Cost    | 35000.00   |    | Programi | NCIS-CBS |   |                      |          | Descriptio            | n              | RAD25       | S4 RMN/2       | 554          | RWM255             | 4 IAD255-          | 1 IMPA25     | 54 IWM2554 | ОК       |
| Costs @ | Gross      | -  | Maski    | -        |   |                      |          | Buyer's Ove           | rride          | 1.8         | 1.8            |              | 1.6                | 145.0              | 80.0         | 78.0       | Cancel   |
| 88 Pest | [          | -  | BB Leni  | -        | - | Deale:               | -        | N:JuloB               |                | 1.5         | 1.4            |              | 1.5                | 136.7              | 61.7         | 75.1       |          |
| Reasons |            |    | :        |          |   |                      | Remarks: | BUY INCLU             | ES V           | CBS-N       | CIS SW         | EEPS         | TAKES A            | S MER CI           | HANDIS       | ENG        |          |

- 3. Make changes as needed.
- 4. Click **Save** to update the table. The system will save the changes and return to the Request screen.
- \* Please note modifications may be made to buylines that have not been billed or cleared for payment within the system.

#### Copying an Existing Buy

Existing buylines may be copied to create new buylines within the Buy Listing screen.

1. Select the buyline you wish to copy and click the **Copy** button on the bottom right hand side of the screen.

The lower portion of the screen will become enabled and all fields will populate based on the existing spot selected. Modifiable fields within each tab may be revised.

2. Make the necessary changes and click OK.

The copied buyline will appear within the listing table. The **Buyline** field will display NEW.

3. Click the **OK** button then click the **Save** button.

#### **Pre-empting an Existing Buy**

Existing buylines that did not air may be pre-empted.

- Select the buyline you wish to pre-empt and click the **Pre-empt** button. The calendar grid in the lower pane of the Main tab will become enabled.
- Double-click the Week of cell within the pre-empted row and enter the number of spots to pre-empt. The Spots cell that corresponds to the pre-empted week selected will automatically update.
- \* Please note pre-emptions may only be performed for weeks that include spots.
- 3. After the necessary changes have been made, click **OK**.
- 4. Select the **Save** button and the system will update the buyline. The changes made will be reflected on the Buy History tab.

#### Deleting an Existing Buy

Existing buylines that have not been through the billing or clearing process may be deleted from OX.

- 1. Check the checkbox for the buyline you wish to remove.
- 2. Click the Delete button within the function bar. The Delete Buys window will display.
- 3. Click the **Yes** button to confirm the deletion of the buys or click **No** to cancel the action. The listing table will update to reflect the action.

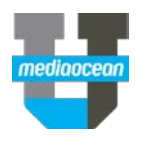

## 7. Performing Makegoods

Makegoods are used to replace spots that did not air. Although makegoods are often received electronically through Order Exchange, the makegood option allows you to manually pre-empt existing spots and add replacements. All changes made are stored on the Buy History tab for the corresponding spots.

New makegood units may be created manually.

1. Click the **Makegood** button within the function bar. The **Select Station for Makegood** window will display.

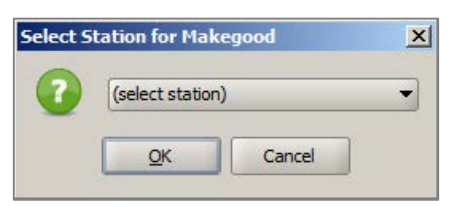

- 2. Enter or use the drop-down to select a station within the buy.
- 3. Click OK. The Makegood screen will display. The screen includes three areas: Missed Spots, New Makegoods, and Buyline Details.

| Missed Spots<br>Station Buy L Adj Co Prog Na Da Tr<br>Select additional missed spots from a list of buylines a<br>New Makegoods | ed \$ New \$ Change \$ 0 0.00 0.00 me Fr   Time   Co   AD25   Pr   We   M nd weeks:   Browse   Browse ED1 | Missed TRPs New TRPs           | Change TRPs<br>0.00 S<br>Selec<br>Miss<br>Delet | itation WNYW<br>ited Item<br>N/A<br>ed Spots 1<br>ite Selected Item |
|----------------------------------------------------------------------------------------------------|----------------------------------------------------------------------------------------------------|--------------------------------|-------------------------------------------------|---------------------------------------------------------------------|
| # Station Buy L Adj Co Prog Na Da Ti                                                                                            | me Fr   Time   Co   AD25   Pr   New Sp                                                                    | 1                              | Delet                                           | - Colored Marrie                                                    |
|                                                                                                    |                                                                                                    |                                | Delet                                           | e selected Item                                                     |
| Main \ Overrides \ More Remarks \ Demo Spill                                                                                    | Trend <sup>V</sup> Buy History VTraffic History VM                                                        | akegood History 🛛 Affidavit De | tails                                           |                                                                     |
| Station: Buy Line:                                                                                                    | Davs:                                                                                                    | Time:                          | Cost                                            | Add                                                                 |
| Cable: Prod:                                                                                                    | DP/Len:                                                                                                   | Program:                       | Costs @                                         | Сору                                                                |
| Created: By:                                                                                                    |                                                                                                    |                                | Get History                                     | Edit                                                                |
| Last Mod: By:<br>Worksheet:                                                                                                    |                                                                                                    |                                |                                                 | Pre-empt                                                            |
|                                                                                                    |                                                                                                    |                                |                                                 | Validate                                                            |
|                                                                                                    |                                                                                                    |                                |                                                 | ОК                                                                  |
|                                                                                                    |                                                                                                    |                                |                                                 | Cancel                                                              |
|                                                                                                    |                                                                                                    |                                |                                                 |                                                                     |

4. To locate the missed spot, click **Browse**. The Add to Missed Spots window will appear, displaying all live buylines for the selected station.

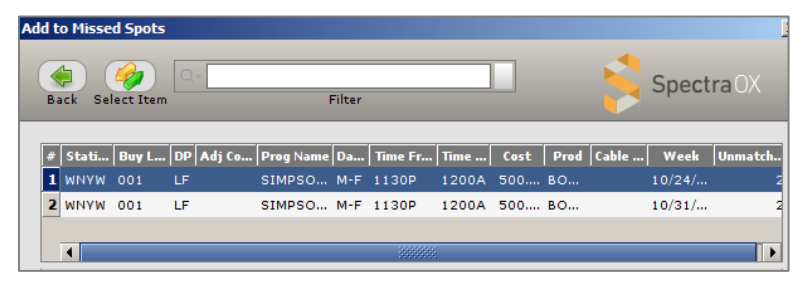

- Select the missed buyline and click Select Item to create a makegood for the spot selected. Click Back when you are done.
- 6. Click **Add** to add the makegood.

The buyline details area of the screen will update. The **Main** tab will display the original buyline number and MG for Makegood.

| Main   | Overrides | More Ren | narks 🛛 De | emo Spill 🛛 | Trend | Buy History   | Traffic History | Mak      | egood Histo | ory \         | Affic          | avit           | Details        | • \            |      |                |        |      |      |
|--------|-----------|----------|------------|-------------|-------|---------------|-----------------|----------|-------------|---------------|----------------|----------------|----------------|----------------|------|----------------|--------|------|------|
| Add    |           |          |            |             |       |               |                 |          |             |               |                |                |                |                |      |                |        | A    | dd   |
| Statio | on: WNYW  | - FOX    |            |             | -     | Buy =:        | 001-MG          |          |             | 1 2           | 2 3            | 4 5            | 6 7            | 8 9            | 10   | 11 12          | 1      | Co   | ру   |
| Cable  |           | -        | Prod:      | воот        | •     |               |                 |          | Description | De Ja<br>28 0 | a Ja .<br>4 11 | la Ja<br>18 25 | Fe Fe<br>01 08 | Fe Fe<br>15 22 | Fe M | 4a Ma<br>07 14 | M<br>2 | E    | dit  |
| Time   | 5: 1130P  |          | to:        | 1200A       |       | Days:         | M-F             |          | Spots       |               |                |                |                |                |      |                | -      | Pre- | empt |
| DP:    | LF        | -        | Len:       | 15          | -     |               |                 |          |             |               |                |                |                |                |      |                |        | Vali | date |
| Cost:  | 500.00    |          | Program:   | SIMPSON     | IS    |               |                 |          | •           | 8             |                |                |                |                |      |                | •      | 0    | к    |
| Costs  | @ Gross   | -        | Mask:      |             |       |               |                 |          | Descript    | tion          | RAI            | 2554           | IAD25          | 54             |      |                |        | Car  | ncel |
|        |           |          |            |             |       |               |                 |          | Buyer's Ov  | erride        | 0.6            |                | 47.8           |                |      |                |        |      |      |
|        |           |          |            |             |       | Adj Code      |                 | <b>_</b> | E:Apr16     |               | 0.6            |                | 47.8           |                |      |                |        |      |      |
| BB P   | s:        | -        | BB Len:    |             | -     | Deal Alias #: |                 | -        |             |               |                |                |                |                |      |                |        |      |      |
| Reas   | on:       |          |            |             |       |               |                 |          |             |               |                |                |                |                |      |                |        |      |      |
|        |           |          |            |             |       |               |                 |          | Remarks     |               |                |                |                |                |      |                |        |      |      |
|        |           |          |            |             |       |               |                 |          |             |               |                |                |                |                |      |                |        |      |      |

- 7. Enter the number of spots to add in the calendar grid. Make other changes as necessary.
- 8. Enter a reason for the makegood in the **Reason** field.
- 9. Click OK. The makegood spot will appear within the New Makegoods area.

| Mis | Missed Spots                                                                                                    |                 |    |          |           |      |           |         |        |        |      |           |              |  |
|-----|----------------------------------------------------------------------------------------------------|-----------------|----|----------|-----------|------|-----------|---------|--------|--------|------|-----------|--------------|--|
| #   | Station Id                                                                                                    | <b>Buy Line</b> | DP | Adj Code | Prog Name | Days | Time From | Time To | Cost   | AD2554 | Prod | Week      | Missed Spots |  |
| 1   | WNYW                                                                                                    | 001             | LF |          | SIMPSONS  | M-F  | 1130P     | 1200A   | 500.00 | 0.6*   | воот | 10/24/16  | 1            |  |
|     |                                                                                                    |                 |    |          |           |      |           |         |        |        |      |           |              |  |
| s   | Select additional missed spots from a list of buylines and weeks: Browse Browse EDI                             |                 |    |          |           |      |           |         |        |        |      |           |              |  |
| Ne  | New Makegoods                                                                                                   |                 |    |          |           |      |           |         |        |        |      |           |              |  |
| #   | # Station Id Buy Line DP   Adj Code   Prog Name   Days   Time From   Time To   Cost   AD2554   Prod   New Spots |                 |    |          |           |      |           |         |        |        |      |           |              |  |
| 1   | WNYW                                                                                                    | 001-MG          | LF |          | SIMPSONS  | M-F  | 1130P     | 1200A   | 500.00 | 0.6*   | воот | 01/04/16= | 1            |  |
|     |                                                                                                    |                 |    |          |           |      |           |         |        |        |      |           |              |  |

10. Click **Done** when finished to save all changes made.

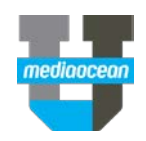

- 11. The Buy Listing screen will display. The newly added spot will appear within the listing grid. The original spot will reflect the changes made. The spots that were madegood will appear in the new makegood row of the calendar grid.
- 12. After all changes are completed, click **Save**. All changes will be reflected on the **Buy History** tab for the newly added and madegood spots.

### 8. Reverse Makegoods

The **Makegood History** tab reflects missed and makegood spots for the selected buyline in the buy listing grid. From here, you can reverse one or more makegood spots and add back missed spots. Please note any buy/makegood changes must be saved prior to using reverse functionality.

#### **Reverse makegood and missed spots**

- 1. Select the makegood row in the buyline grid.
- 2. Click the Makegood History tab and click Get Details.

| Μ | lain     | ٥ | verrid | es \ More R | emarks \ | Demo Spil | l \ Trend \ | Buy Hi | story | Traffic Histo | ry 👌 M | akego | od History  | Affidavit De | tails               |
|---|----------|---|--------|-------------|----------|-----------|-------------|--------|-------|---------------|--------|-------|-------------|--------------|---------------------|
| I | •        | 1 | м      | Status      | Line Num | Rate      | Program     | Name   | Days  | From To Ti    | Dpt    | Len   | Total Spots | Total Cost   | Get <u>D</u> etails |
|   | 7        | ~ | 45     | Makegood    | 001-01   | 1200.00   | CBS2NW      | S/CB   | M-F   | 6-9A          | EM     | 30    | 1           | 1200.00      | <u>R</u> everse     |
|   | L .      |   |        |             |          |           |             |        |       |               |        |       | 1           | 1200.00      |                     |
|   | 7        | ~ | 45     | Missed      | 001      | 1200.00   | CBS2NW      | S/CB   | M-F   | 6-9A          | EM     | 30    | -1          | -1200.00     |                     |
|   | <u>.</u> |   |        |             |          |           |             |        |       |               |        |       | -1          | -1200.00     |                     |
|   |          |   | Tot    |             |          |           |             |        |       |               |        |       | 0.00        | 0.00         |                     |

- 3. Select the makegood row's checkbox and the missed spot row's check box in this tab.
- 4. Click the **Reverse** button and a confirmation dialog is displayed.

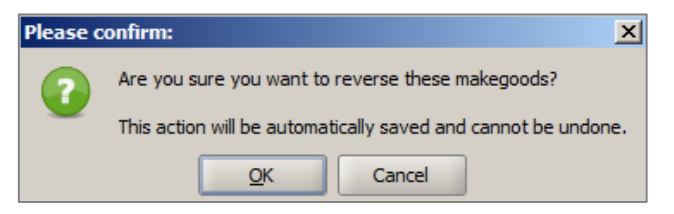

- 5. Select **OK** to confirm the reversal of the makegood.
- 6. If **OK** is selected, the screen is refreshed and the buy listing grid is updated.

The selected makegood spots are removed from makegood row and the selected missed spots are added back to the corresponding buyline weeks.

A buyline comment is automatically added providing details. The captured remarks detail the number of spots that were removed or added and the affected weeks as a result of the reversal request.

The **Makegood History** tab is updated. The selected lines, which may be makegood and/or missed lines, are no longer displayed on the tab.

### 9. Working with Inquiries

The Inquiry function may be used to execute simple comparisons. Two types of inquiries are available: Goal vs. Purchase and Demo Summary. Both options include Dollars, GRPs, and CPP information for the overall buy or a specific portion of it. Both Inquiry options appear in table format and may be exported to Excel. The Goal vs. Purchase option may also be viewed in graph format.

### **Running an Inquiry**

To access the Inquiry screen:

1. Complete the Location ID, Media Type, Client, and Estimate fields on the Spot Buy Request screen and click Inquiries. If you are on the buy listing screen, click the Inquiry button on the function bar. The Inquiry screen will display.

|                |                     |               |            |                       | _ |
|----------------|---------------------|---------------|------------|-----------------------|---|
| Report Type:   | Goal Vs. Purchase 🔻 |               |            |                       |   |
| Detail:        | Daypart/Len 🔻       | Period Start: | 12/28/15 💌 | Ø Market:             | - |
| Compare using: | TRP's 👻             | Period End:   | 12/25/16 💌 | 🔿 Market group: 💌     | • |
| Product:       | <b>~</b>            | Daypart:      | •          | Tax included          |   |
| Station:       | -                   | Length:       | -          | ✓ Demo spill included |   |

- 2. In Report Type, select one of the comparison options:
  - Goal vs. Purchase: use this option to compare dollars, GRPs, and CPP.
  - **Demo Summary**: use this option to compare dollars, delivery (Ratings/Impressions), and CPP/CPM data for the demos included on the estimate.
- 3. In the **Detail** field, select one of the following options to group buyline details:
  - Daypart/Length: use this option to organize buylines by Market/Daypart/Length
  - Station: use this option to organize buylines by Market/Station
  - Week: use this option to organize buylines by Market/Week
  - Month: use this option to organize buylines by month
  - **Station%:** (for Goals vs Purchase report type only) use this option to organize buylines by Market/Station with two additional columns (**GRP%** and **Dollar %**) not included with the **Station** option.
  - None: use this option to organize buylines by Market
- 4. In **Compare Using**, use the drop-down to select a comparison method for the Inquiry.
- 5. In **Product**, enter or use the drop-down to select a specific product or leave the field blank to include all products.
- 6. In **Station**, enter or use the drop-downs to select a specific station or leave the field blank to include all stations.

- 7. Enter or use the drop-downs to select the first and last dates to include within the Inquiry in the **Period Start** and **Period End** fields. The dates entered must be within the estimate date range.
- 8. In **Daypart**, enter or use the drop-downs to select a specific daypart or leave the field blank to include all dayparts.
- 9. In **Length**, enter or use the drop-downs to select a specific spot length or leave the field blank to include all spot lengths.
- 10. In **Market/Market Group**, use the radio button to select a market option. Enter or use the drop-downs to select a market or market group. These fields may be left blank to include all markets within the Inquiry.
- 11. In **Tax Included**, check the checkbox to include tax (if applicable) within the Inquiry or leave the checkbox unchecked to exclude this cost type.
- 12. In **Demo Spill Included**, check the checkbox to include spill markets within the Inquiry or leave the box unchecked to exclude these markets.
- 13. Click Search.

### **Goal vs. Purchase**

The Goal vs. Purchase report compares dollars, GRPs, and CPP.

| Goal v Purcl  | h Res 3                                                 | ×        |        |           |            |            |           |       |       |           |         |       |  |  |
|---------------|---------------------------------------------------------|----------|--------|-----------|------------|------------|-----------|-------|-------|-----------|---------|-------|--|--|
| Buy Summary f | for 001 T                                               | NORD E   | st 416 | Pr        | oduct: ALL | 🔁 Ref      | resh 📑 I  | Float | 🛛 Exc | el Export | 🕜 Gra   | ph    |  |  |
| Period: Dec28 | eriod: Dec28/15 thru Dec25/16 Station: ALL Daypart: ALL |          |        |           |            |            |           |       |       |           |         |       |  |  |
|               |                                                         | oal AD25 | 54     | Purchased |            |            |           |       | Avg   | Index     |         |       |  |  |
| Week          | GRPs                                                    | Dollars  | CPP    | GRPs      | Dollars    | Dual Cost  | CPP       | Spots | Pts   | GRPs      | Dollars |       |  |  |
| NY NY NEW YO  | ORK, NY                                                 |          |        |           |            |            |           |       |       |           |         |       |  |  |
| DEC28         | 0.00                                                    | 0.00     | 0.00   | 12.50     | 179,400.00 | 179,400.00 | 14,352.00 | 11    | 1.14  |           |         |       |  |  |
| JAN04         | 0.00                                                    | 0.00     | 0.00   | 18.20     | 191,000.00 | 191,000.00 | 10,494.00 | 16    | 1.14  |           |         |       |  |  |
| JAN11         | 0.00                                                    | 0.00     | 0.00   | 16.10     | 187,400.00 | 187,400.00 | 11,639.00 | 13    | 1.24  |           |         |       |  |  |
| JAN18         | 0.00                                                    | 0.00     | 0.00   | 16.10     | 187,400.00 | 187,400.00 | 11,639.00 | 13    | 1.24  |           |         |       |  |  |
| JAN25         | 0.00                                                    | 0.00     | 0.00   | 16.10     | 187,400.00 | 187,400.00 | 11,639.00 | 13    | 1.24  |           |         |       |  |  |
| FEB01         | 0.00                                                    | 0.00     | 0.00   | 16.10     | 187,400.00 | 187,400.00 | 11,639.00 | 13    | 1.24  |           |         |       |  |  |
| FEB08         | 0.00                                                    | 0.00     | 0.00   | 16.10     | 187,400.00 | 187,400.00 | 11,639.00 | 13    | 1.24  |           |         |       |  |  |
| FEB15         | 0.00                                                    | 0.00     | 0.00   | 16.10     | 187,400.00 | 187,400.00 | 11,639.00 | 13    | 1.24  |           |         | 00000 |  |  |

14. (Optional) Click the **Graph** button to view a visual representation of the data displayed within the table. The screen will update.

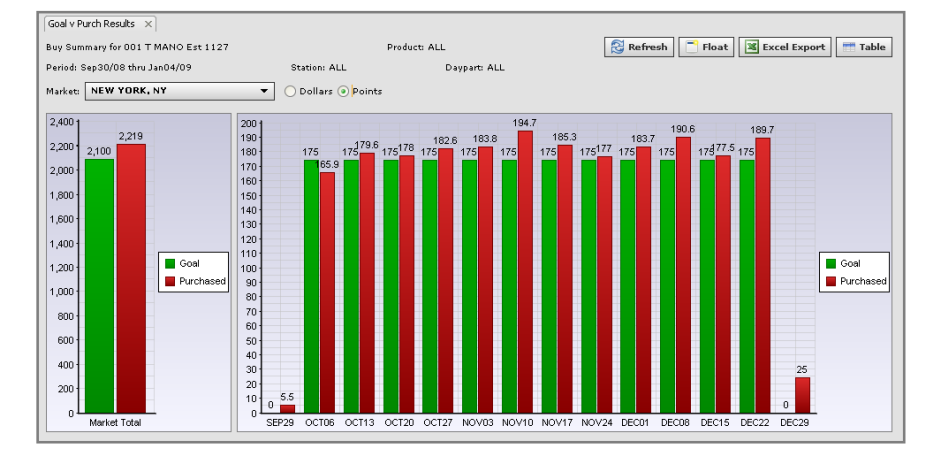

- 15. Use the **Market** drop-down to review additional markets included on the buy. Use the radio buttons to change the display from points to dollars (or vice-versa).
- 16. Click the **Refresh** button to update the view based on any changes made to buylines.
- 17. Use the **Float** button to launch the view in a separate window or the **Excel Export** button to download the display as an Excel file.
- 18. When the graph option is displayed, click the **Table** button to return to the previous view.

#### **Demo Summary**

The Demo Summary report compares dollars, delivery (Ratings/Impressions), and CPP/CPM data for the demos included on the estimate.

| Demo Res X                                               |               |                   |        |                                  |         |        |  |  |  |  |  |
|----------------------------------------------------------|---------------|-------------------|--------|----------------------------------|---------|--------|--|--|--|--|--|
| Buy Summary for 001 T                                    | NORD Est 416  | Product:          | ALL    | 🔁 Refresh 📑 Float 🗷 Excel Export |         |        |  |  |  |  |  |
| Period: Dec28/15 thru Dec25/16 Station: ALL Daypart: ALL |               |                   |        |                                  |         |        |  |  |  |  |  |
|                                                          |               |                   | RAI    | D2554                            | IAD2554 |        |  |  |  |  |  |
| Sta                                                      | Dollars       | Dual Cost Dollars | GRPs   | CPP                              | IMPs    | СРМ    |  |  |  |  |  |
| NY NY NEW YORK, NY                                       |               |                   | ·      |                                  | ,<br>   |        |  |  |  |  |  |
| WCBS                                                     | 64,800.00     | 64,800.00         | 37.80  | 1,714.29                         | 2872.8  | 22.56  |  |  |  |  |  |
| WNBC                                                     | 9,965,500.00  | 9,965,500.00      | 800.80 | 12,444.00                        | 62860   | 158.54 |  |  |  |  |  |
| WNYW                                                     | 2,000.00      | 2,000.00          | 2.40   | 833.33                           | 191.20  | 10.46  |  |  |  |  |  |
| WPXO                                                     | 137,800.00    | 137,800.00        | 24.80  | 5,556.45                         | 438.00  | 314.61 |  |  |  |  |  |
| MKT **                                                   | 10,170,100.00 | 10,170,100.00     | 865.80 | 11,746.00                        | 66362   | 153.25 |  |  |  |  |  |

19. Click the Refresh button to update the view based on any changes made to buylines.

- 20. Use the **Float** button to launch the view in a separate window or the **Excel Export** button to download the display as an Excel file.
- \* The Demo Summary is often requested across markets when logging in to the Live Buy by clicking on the Inquiries button and leaving the Market field blank.

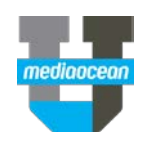